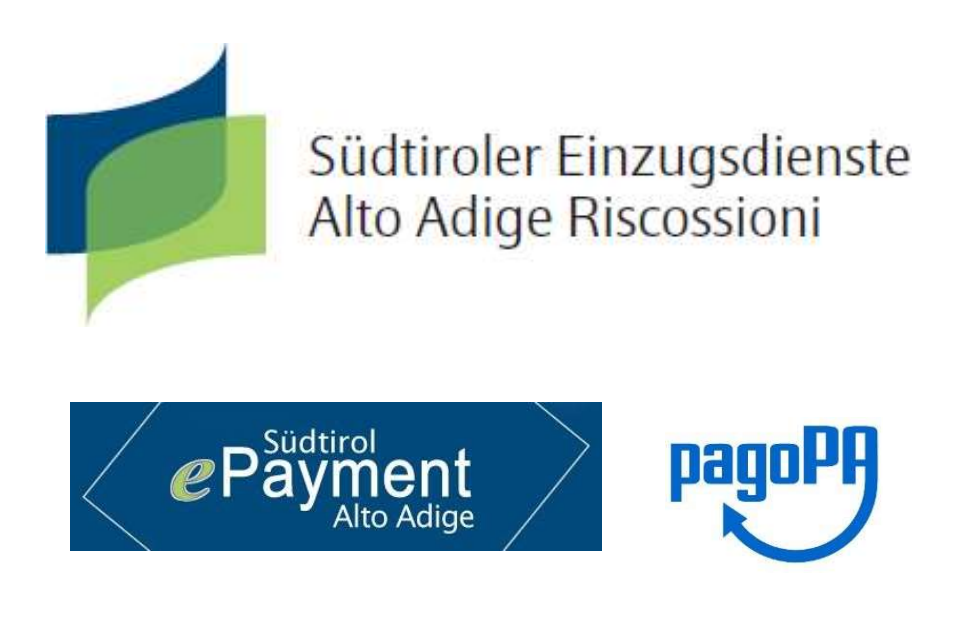

## Manuale *Pays*, il portale dei pagamenti verso le pubbliche amministrazioni:

## Pagamenti di Sanzioni SASA sul Canale pagoPA

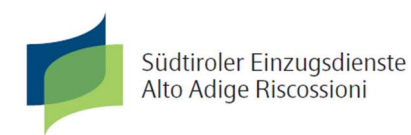

C.F./P. IVA 02805390214, n. REA 207128 Capitale sociale Euro 600.000,00 i.v. Società per azioni soggetta all'attività di direzione e coordinamento della Provincia Autonoma di Bolzano Via J. Mayr Nusser 62/D - 39100 - Bolzano tel. +39 0471 316400 fax +39 0471 316491 oppure 316492 e-mail: <u>info@altoadigeriscossioni.it</u> Accedere al sito web del portale provinciale dei pagamenti:

sito italiano www.epays.bz/it-sasa

sito tedesco <u>www.epays.bz/de-sasa</u>

Compilare i campi Nr. Sanzione e importo.

Gli altri campi (Cognome, Nome, Provincia, Comune, Via, Codice fiscale) devono essere valorizzati con i dati del soggetto che effettua il pagamento.

Dopodiché cliccare su avanti.

| Südtiroler Einzugsdienste<br>Alto Adige Riscosioni                | $\langle$                                                                                         | ePaymen                       | t                        |                                                                 | 💻 Deutsch                                                                     |          |
|-------------------------------------------------------------------|---------------------------------------------------------------------------------------------------|-------------------------------|--------------------------|-----------------------------------------------------------------|-------------------------------------------------------------------------------|----------|
| HOME   CONTATTI  <br>Homepage > <u>Pagamenti OnLine</u> > Sanzior | e amministrativa                                                                                  | <b>-</b>                      |                          | A-                                                              | A+ Carrello                                                                   |          |
| Pagamenti OnLi                                                    | ne pagoPA 🏾 🅤 🦉                                                                                   | Estratto Co                   | onto                     | Pag                                                             | amenti pagoPA 🍒                                                               |          |
|                                                                   | Inserimento Dati Pa     SAS     Nr. Sanzione *                                                    | igamento<br>SA Spa            | 2.                       | Riepilogo<br>di Euro                                            | ·*                                                                            | >        |
|                                                                   | Cognome o Ragione<br>Sociale *<br>Provincia * sele<br>Codice Fiscale o partita                    | ziona<br>Residenza all'Estero | ▼ Comu<br>Via d          | ome<br>ne * _seleziona<br>e N°                                  | <b>~</b>                                                                      |          |
| ( Info Pagamenti )                                                | I dati con asterisco (*) sono obl<br>nome<br>sovinz<br>sovinz<br>sozen<br>Difolozno<br>alto adige | pagoPA                        | Südtin<br>Gemei<br>Genos | oler Consorzie<br>nderverband della Prov<br>senschaft Società C | Anulla Avanti<br>Odci Comuni<br>incia di Bolzano<br>ooperativa PRIVACY POLICY | <b>)</b> |

| AE   CONTATTI                                |                                  |                      |                 | A- A+ Carrello     |
|----------------------------------------------|----------------------------------|----------------------|-----------------|--------------------|
| Pagamenti OnLine > Sanzior<br>Pagamenti OnLi | ine pagoPA                       | Estratto Conto       | <b>5</b>        | Pagamenti pagoPA 🦻 |
| nzione amministrativa >                      | Sanzione amministr               | ativa                |                 |                    |
|                                              | 1 Inserimento Dati I             | Pagamento            | 2. Riepilogo    |                    |
|                                              | <b>(</b>                         |                      |                 | di Euro* 31 , 50   |
|                                              | S                                | ASA Spa              |                 |                    |
|                                              | Nr. Sanzione * 19                | 042720               |                 |                    |
|                                              | Cognome o Ragione M<br>Sociale * | JSTERMANN            | Nome MAX        |                    |
|                                              | Provincia* B(                    |                      | Comune * BOLZA  | ano 🗸              |
|                                              | Codice Fiscale o partita<br>IVA* | Residenza all'Estero | Via e N° Muster | straße 1           |
| Info Pagamenti 💦 🔉                           | l dati con asterisco (*) sono o  | bbligatori           |                 | Avanti             |

Dopo aver cliccato su avanti verrà visualizzata una pagina di riepilogo dei dati, se sono corretti cliccare su "Aggiungi al Carrello".

| CONTATTI                              |                                                                            | A- A+ Carrello       |
|---------------------------------------|----------------------------------------------------------------------------|----------------------|
| e > <u>Pagamenti OnLine</u> > Sanzior | ne amministrativa                                                          |                      |
| Pagamenti UnLi                        | ine pagopa S a Estratto Conto S                                            | 📕 Pagamenti pagopa 🔊 |
| cione amministrativa 🛛 📎              | Sanzione amministrativa                                                    |                      |
|                                       | 1. Inserimento Dati Pagamento 2. Riepilo                                   | ogo                  |
|                                       |                                                                            |                      |
|                                       | E                                                                          | di Euro 31 , 50      |
|                                       | SASA Spa                                                                   |                      |
|                                       |                                                                            |                      |
|                                       | Causale:                                                                   |                      |
|                                       | Causale del pagamento: 19042720                                            |                      |
|                                       | Esepulto da:                                                               |                      |
|                                       | Denominazione: MUSTERMANN MAX<br>Via e N°: MUSTERSTRASSE 1                 |                      |
|                                       | Città: BOLZANO (BZ) - 39100                                                |                      |
|                                       | Codice Fiscale:                                                            |                      |
|                                       |                                                                            |                      |
|                                       |                                                                            |                      |
|                                       | Via e N : MUSTENTRASSE 1<br>Città: BOLZANO (82) - 39100<br>Codice Fiscale: |                      |

| E <mark>  CONTATTI  </mark><br>age > <u>Pagamento OnLine</u> > | Carrello             |                                                     | A-                   | A+ Carrello       |
|----------------------------------------------------------------|----------------------|-----------------------------------------------------|----------------------|-------------------|
| Pagamenti p                                                    | DagoPA 🦻 🎑 Pag       | gamenti OnLine pago                                 | opa 🍺 🖹 Estr         | atto Conto        |
| Selezione                                                      | 2.                   | Conferma avvenuto pagamento                         | 3. Modalità          | di pagamento      |
|                                                                | l Totale pagamenti   | presenti n <mark>el carrello: 1 per un impor</mark> | to pari a: 31,50 € 1 |                   |
| ALTO ADIGE RISCOSSIONI                                         |                      |                                                     |                      | +                 |
|                                                                |                      | ( Lista dei pagamenti )                             |                      |                   |
| Codice fiscale                                                 | Causale              |                                                     |                      | Importo (€)       |
|                                                                | 19042720             |                                                     |                      | 31,50 🎽 🎽         |
| N.pagamenti                                                    | Somma Importi dovuti | Spese di trasmissione                               | Costo del servizio   | Totale addebitato |
|                                                                |                      |                                                     |                      | Annulla           |

A questo punto visualizziamo il contenuto del nostro carrello che conterrà il nostro pagamento. Se è tutto corretto cliccare "Avanti"

Verrà ora visualizzato un riepilogo comprensivo di tutti i pagamenti, il totale che verrà addebitato e bisogna inserire la mail alla quale verrà mandata la ricevuta di pagamento. Poi cliccare "Avanti"

| Südtiroler Einzugse<br>Alto Adige Riscossi                                                               | lienste<br>oni                                                                                              | Payment<br>Alto Adige                       |                                                                          | 🔚 Deutsch                                                       |
|----------------------------------------------------------------------------------------------------|----------------------------------------------------------------------------------------------------|---------------------------------------------|--------------------------------------------------------------------------|-----------------------------------------------------------------|
| IOME   CONTATTI                                                                                          | Carrollo                                                                                                    |                                             | A-                                                                       | A+ Carrello (1)                                                 |
| Pagamenti p                                                                                              | pagoPA 🦻 📰 Pag                                                                                              | gamenti OnLine pagoPA                       | Estr                                                                     | atto Conto                                                      |
| 1. Selezione                                                                                             | 2.                                                                                                    | Conferma avvenuto pagamento                 | 3. Modalità                                                              | di pagamento                                                    |
| PROVINCIA AUTONOMA DI                                                                                    | BOLZANO                                                                                                    |                                             |                                                                          |                                                                 |
|                                                                                                    |                                                                                                    | ( Lista dei pagamenti )                     |                                                                          |                                                                 |
| Codice fiscale                                                                                           | Causale                                                                                                    |                                             |                                                                          | Importo (€)                                                     |
| CONFERMA AVVENUTO PAGA<br>mail max.mu<br>All'indirizzo indicato verrà in<br>attenzione: un indirizzo non | MENTO<br>stermann@email.com<br>viata la conferma di avvenuta opera<br>valido provoca la non ricezione delle | zione e la ricevuta di pagamento<br>e-patil |                                                                          |                                                                 |
| N.pagamenti                                                                                              | Somma Importi dovuti                                                                                        | Spese di tramissione                        | Costo del servizio                                                       | Totale addebitato                                               |
| 1                                                                                                    | 31,50 €                                                                                                    |                                             |                                                                          |                                                                 |
|                                                                                                    |                                                                                                    |                                             | Indi                                                                     | etro Annulle Avanti                                             |
|                                                                                                    | AUTONOME<br>PROVINZ<br>BOZEN<br>SÚDTIROL                                                                    | pagoPA 🤄                                    | Südtiroler Consor<br>Gemeindenverband della Pr<br>Genossenschaft Società | io dei Comuni<br>ovincia di Bolzano<br>Cooperativa PRIVACY POLI |

Controllare quindi che tutti i dati siano corretti e se si è pronti cliccare su "Conferma Pagamento" per procedere con il pagamento.

| Südüreler Einzugsdie<br>Alte Adige Riscossioni                     | nste<br>i                                  | Payment<br>Alto Adige    | $\geq$                                                                | Deutsch                                                    |
|--------------------------------------------------------------------|--------------------------------------------|--------------------------|-----------------------------------------------------------------------|------------------------------------------------------------|
| OME   CONTATTI  <br>Nepage > Pagamento OnLine > Ca                 | rrello                                     |                          | A-                                                                    | A+ Carrello (1)                                            |
| 📕 Pagamenti pa                                                     | agoPA 🇊 🔛 Pag                              | amenti OnLine pa         | goPA 🅤 📴 Estra                                                        | itto Conto 🕠                                               |
| Selezione                                                          | 2.                                         | Conferma avvenuto pagame | ento 3, Modalità di                                                   | i pagamento                                                |
| PROVINCIA AUTONOMA DI B                                            | OLZANO                                     |                          |                                                                       |                                                            |
|                                                                    |                                            | ( Lista dei pagamenti )  |                                                                       |                                                            |
| Codice fiscale                                                     | Causale                                    |                          |                                                                       | Importo (€)                                                |
|                                                                    | 19042720                                   |                          |                                                                       | 31,50                                                      |
| agoPA<br>lentificativo PSP scelto:<br>può proseguire con il pagame | into                                       |                          |                                                                       | 🕡 Info Pagamenti                                           |
| N.pagamenti                                                        | Somma Importi dovuti                       | Spese di trasmissione    | Costo del servizio                                                    | Totale addebitato                                          |
| 1                                                                  | 31,50 €                                    | 0,00 €                   | l costi del Servizio<br>sono determinati dal circuito di<br>pagamento | 31,50 €                                                    |
|                                                                    |                                            |                          | Indietro Annulla                                                      | Conferma Pagamento                                         |
|                                                                    | AUTONIOME<br>PROVINCE<br>DOZEN<br>SUDTIROL | pagoPA                   | Südtiroler<br>Gemeinderwerband<br>Genossenschaft Società Co           | dei Comuni<br>Incia di Bolzano<br>Ioperativa PRIVACY POLIO |

Si visualizzerà ora il portale per il pagamento. Cliccare su "Entra con la tua email" e inserirla nel campo e poi cliccare su "Continua"

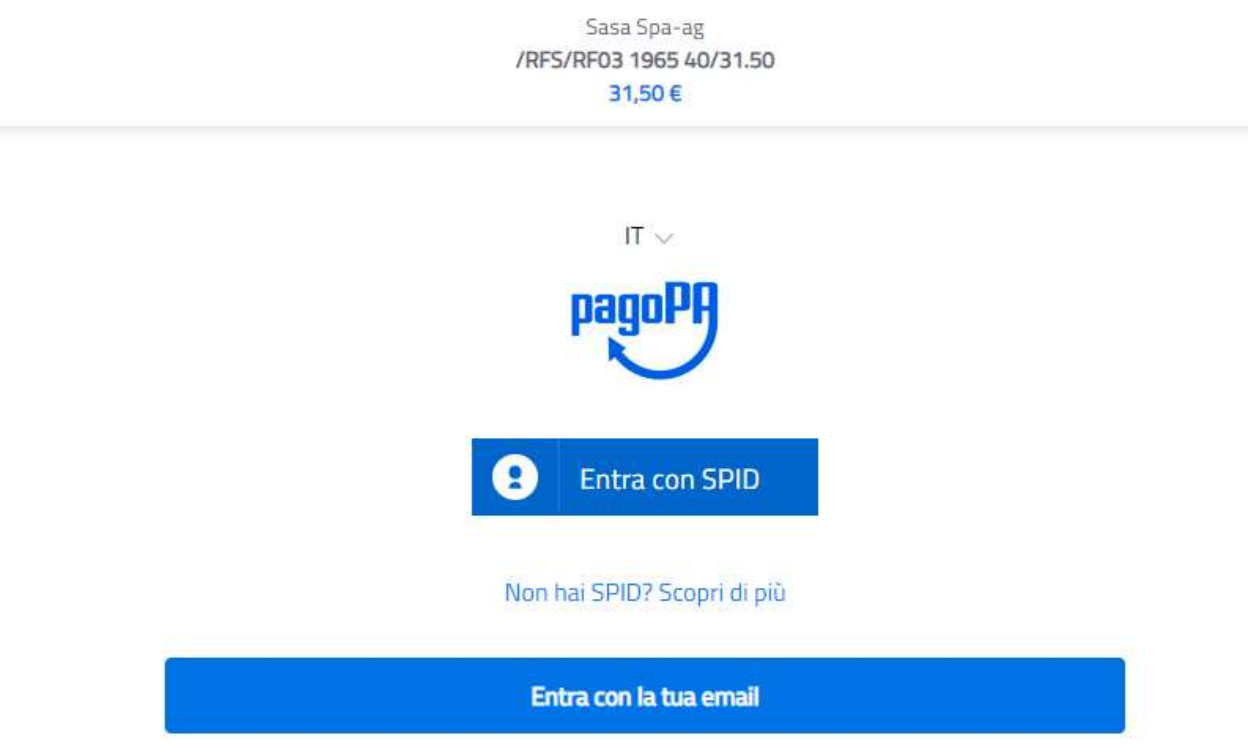

Inserire la mail nel campo e cliccare continua:

|   | Sasa Spa-ag                            |   |
|---|----------------------------------------|---|
|   | /RFS/RF38 1976 56/31.50                |   |
|   | 31,50 €                                |   |
|   |                                        |   |
|   |                                        |   |
|   |                                        |   |
|   |                                        |   |
|   |                                        |   |
|   |                                        |   |
|   |                                        |   |
|   |                                        |   |
|   | increation if the indivision operation |   |
|   | insensci il cuo indirizzo ernali       |   |
|   |                                        |   |
|   | 🖂                                      | 1 |
|   |                                        | ļ |
|   | indirizzo email                        |   |
|   |                                        |   |
|   |                                        |   |
|   |                                        |   |
| ( | Continua                               |   |
|   |                                        |   |
|   |                                        |   |

## Accettare l'informativa sul trattamento dei dati personali e cliccare "Continua"

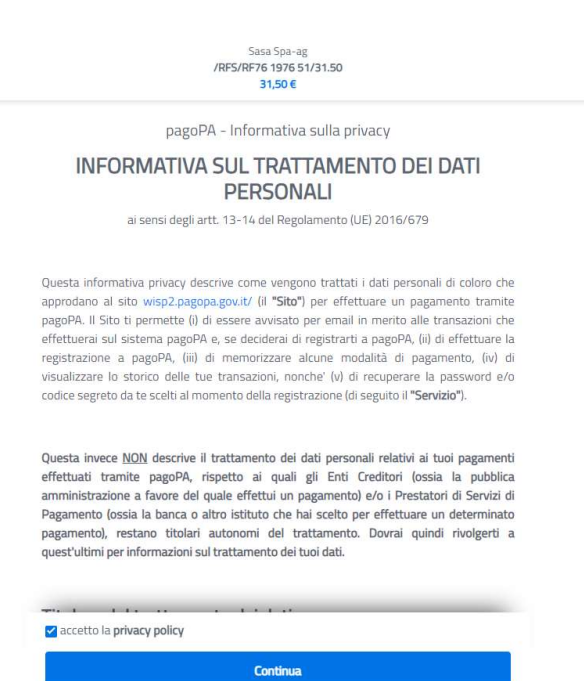

## Scegliere tra i metodi di pagamento disponibili quello preferito:

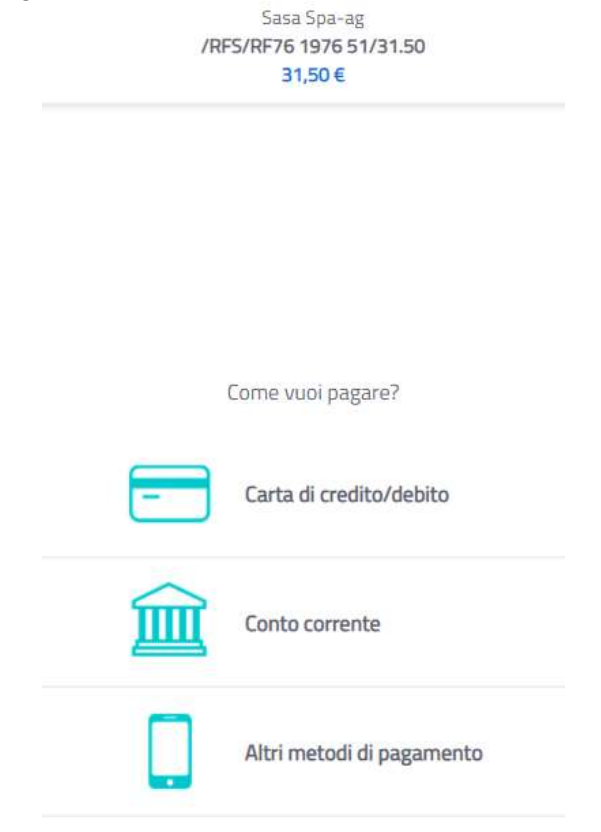

- **CARTE DI CREDITO:** inserire poi i dati della carta abilitata al pagamento online econfermare il pagamento cliccando su "Continua".

|                                                                                                    | Sasa Spa-ag<br>/RFS/RF76 1976 51/31.50<br>31,50 € |  |
|----------------------------------------------------------------------------------------------------|---------------------------------------------------|--|
| pagoPA                                                                                                | accetta queste carte di credito/debito            |  |
|                                                                                                    | VISA Visa Electron                                |  |
| 0                                                                                                    |                                                   |  |
| Max Mustermar                                                                                         | n                                                 |  |
| Max Mustermar                                                                                         | n<br>1 1121                                       |  |
| Max Mustermar                                                                                         | n<br>1 1121  <br>∞                                |  |
| Max Mustermar<br>nome e cognome<br>1234 5678 910<br>numero della carta di credito non vali<br>MM / AA | n<br>11121<br>©                                   |  |

9

-

- **CONTO CORRENTE:** cercare nell'elenco il proprio istituto bancario. se non presente, selezionare il servizio MyBank che permetterà di accedere al proprio istituto bancario qual ora non presente tra gli istituti attualmente censiti.

|                                                          | Sasa Spa-ag<br>/RFS/RF38 1976 56/31.5<br>31,50 € | 0          |
|----------------------------------------------------------|--------------------------------------------------|------------|
|                                                          | Paga con il tuo <b>conto corr</b>                | ente       |
| Q                                                        | cerca la tµa banca                               | 1          |
| Ordina                                                   | per: Alfabetico 🗸 Tipo: C                        | rescente 🗸 |
| Banca Popolare<br>di Sondrio<br>SCRIGNO Internet Banking | Commissione max 0,90 €                           | >          |
| Posteitaliane<br>Conto BancoPosta Impresa                | BancoPosta Impresa<br>Commissione max 1,00 €     | >          |
| Posteitaliane<br>Conto BancoPosta                        | BancoPosta<br>Commissione max 1,00 €             | >          |
| INTESA SNDHOLO<br>Pago in Conto                          | Commissione max 0,00 €                           | >          |
| INTESA M SNNDAOLO                                        | <b>())</b> masterpass                            | >          |

Se il proprio istituto bancario non è presente consigliamo di selezionare MyBank, seguire quindi la procedura guidata ed effettuare il pagamento dal proprio istituto bancario (es: Sparkasse, Raiffeisen, Volksbank, etc).

| pagoPA   | Sasa Spa-ag<br>/RFS/RF54 1976 59/31.50<br>31,50 €                                                               | Annulla |
|----------|----------------------------------------------------------------------------------------------------|---------|
|          | INTEX III SNIPKOLO         PAGO         >           Pago in Conto         Commissione max 0,00 €                |         |
|          | INTEX I SNIDKOLD<br>Masterpass Commissione max 0,50 €                                                           |         |
| <b>□</b> | MyBank         Commissione max 0,50 €         >           MyBank         Commissione max 0,50 €         >       |         |
|          | INTEX SNIKOLO Emilia Romagna: pagamenti con Commissione max 0.50 €                                              |         |
|          | Postepay         BancoPosta Impresa         >           Conto BancoPosta Impresa         Commissione max 1.00 € |         |

MyBank aprirà ora automaticamente l'accesso all'internet banking dell'istituto di credito

|   |                                                         | INTESA 🧰 SANDAOLO |
|---|---------------------------------------------------------|-------------------|
|   | SELEZIONA LA TUA BANCA:                                 |                   |
| 5 | Scrivi il nome della tua banca: SUEDTIROLER SPARKASSE * |                   |
|   | PROCEDI Annula Transazione                              |                   |
|   | MyBank                                                  |                   |

selezionato. Procedere quindi con l'inserimento delle credenziali di accesso fornite dalla banca ed effettuare il pagamento.

| SPARKASSE CASSA DI RISPARMIO                                                                                                    |
|----------------------------------------------------------------------------------------------------|
| Inserire le credenziali, codice utente e password, fornite dalla banca.                                                                                |
| Bitte Benutzername und Passwort eingeben.                                                                                                    |
| ISI-banking     ISI-business     Codice utente / Benutzername     Password     LOGIN   ANNULLA                                                         |
| In caso di problemi nell'accedere al servizio contattare il Contact Center.<br>Im Falle von Problemen beim Einstieg unser Contact Center kontaktieren. |